## **Create & Save Searches for Your Department**

## Search for all Courses and Events: 1. From the home dashboard, click on Go to Search 2. Select Object = Events, then click Advanced Select Object: Events Quick Search Advanced

3. In the Query dialog box, make sure the Conjunction is set to "and" then click the Add Criterion button.

| Query         |     |    |
|---------------|-----|----|
| Conjunction   | and | \$ |
| Add Criterion |     |    |

4. From the dropdown menu, select Organizations then Specific Organizations.

| Event States           |   |
|------------------------|---|
| 📩 Organizations        | • |
| Specific Organizations |   |
| Organization Searches  |   |

5. In the Specific Organizations box, set the operator to "Include Any: then click the Select Organizations button.

| Specific Organizations |    |
|------------------------|----|
| Include Any            | \$ |
| Select Organizations   |    |

- 6. Search for and select the desired Organization/s. You may select more than one Org and the search will retrieve events for both orgs at once; or create separate searches for each Org if you prefer to view those lists separately.
- 7. Click the Search button to view search results. You also have the option to view events that are Recent & Future, Future, or All Dates.

| Search has not been saved |          |          |       |     |
|---------------------------|----------|----------|-------|-----|
| Reset Export R            | esults S | ave as   | Searc | ch  |
|                           |          |          |       |     |
| Recent & Future           | Future   | All Date | es    | Sel |

8. Review search results. If the search retrieved desired results, click "Save as". You will be prompted to name the search. It will save as a starred (favorite) search unless you choose

otherwise. Click the save button when finished.

| Save Search             | $\overline{\mathbf{x}}$ |
|-------------------------|-------------------------|
| Search Name             |                         |
| Name your search        |                         |
| Add to starred searches |                         |
| Yes                     |                         |
|                         |                         |
|                         | <br>                    |

- 9. The search will display in Your Starred Event Searches on your dashboard and in the Event search dropdown menu!
- 10. If you wish to share a search with a colleague or department chair, click on the Search Actions dropdown menu and select Share. You will be prompted to select a 25Live contact. Once selected, click the blue Share button. Your colleague will now have a copy of your search to use.

|                         |                 |                   | Nothing recently | viewed |
|-------------------------|-----------------|-------------------|------------------|--------|
|                         | Select Object:  | Events            | ~                |        |
|                         | Math Departm    | ent Courses & Eve | nts 🖈 🗸          |        |
| Quick Search            | Advanced        |                   |                  |        |
| Math Department         | Courses & Event | IS                |                  |        |
|                         | Rese            | et Export Results | Save Save as     | Search |
| Search Actions          | ~               |                   |                  |        |
| Share                   |                 |                   |                  |        |
| Refresh Search Criteria |                 |                   |                  | ← Futu |
| ≩ F Delete              | Sel             | ect Columns C     | Help             |        |

## Search for Events only:

- 1. Follow Steps 1-6 above. Be sure the Conjunction is set to "and".
- 2. Still in the Query box, click the Add Criterion button again.
- 3. Click on Cabinets in the dropdown menu.

| Folders     |  |
|-------------|--|
| Cabinets    |  |
| Create Date |  |

4. Click the Select Cabinets button and choose Events. Then click Done.

| Cabinets                  | Select All X Select None X |
|---------------------------|----------------------------|
| *All Academics (imported) | <ul> <li>Events</li> </ul> |
| Academics (manual)        | Express Events             |
|                           | Done                       |

5. Click the Search button to view search results. Check to see whether you are viewing events that are Recent & Future, Future, or All Dates.

| Search has not been saved |          |          |      |     |
|---------------------------|----------|----------|------|-----|
| Reset Export R            | esults S | Save as  | Sear | ch  |
|                           |          |          |      |     |
| Recent & Future           | Future   | All Date | es   | Sel |

6. Review search results. If the search retrieved desired results, click "Save as". Name the search ( \_\_ Department Events) and decide whether it is starred. Click the save button when finished.

| Save Search             | $\otimes$ |
|-------------------------|-----------|
| Search Name             |           |
| Name your search        |           |
| Add to starred searches |           |
| Yes                     |           |
|                         |           |
|                         |           |

7. The search will display in Your Starred Event Searches on your dashboard and in the Event search dropdown menu!

## Search for Courses only:

1. Follow instructions to create a search for Events only, but in step 4, select these 2 cabinets instead:

| Cabinets                  | Select All X Select None X |
|---------------------------|----------------------------|
| *All Academics (imported) | Events                     |
| Academics (manual)        | Express Events             |
|                           | Done                       |

Most courses are imported from Banner and some courses are created manually by the Registrar's Office. Selecting both cabinets will capture all of your courses.